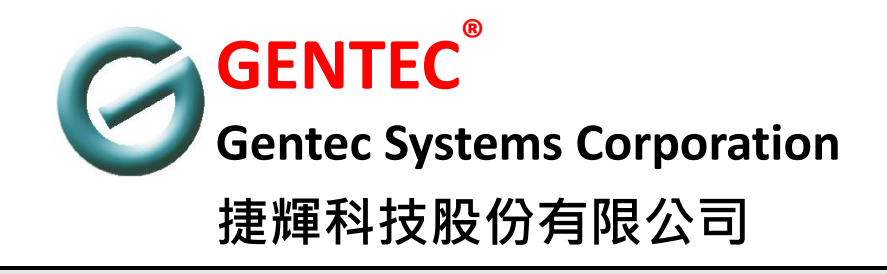

# GUMACS-SDDE 氣體監控器

# 使用手冊

版本:**1.3** 

日期:2011/06/22

## 版權聲明

## 安全指示

- □ 在本手冊中您可以找到安裝與設定的方法,請詳讀本使用手冊。
- □ 本產品是一套複雜的電子產品,請勿自行開啟或修理本產品。
- □ 請勿將本產品放置在潮濕或溼度高的場所。
- □ 使用本產品請放置在足以遮風避雨之處,適合溫度在攝氏 5~40 度之間。
- □ 請勿將本產品暴露在日光或其他熱源下,會對外殼或電子零件造成損害。
- □ 當您要棄置本產品時,請遵守當地的相關環保法規。

## 保固期限

自使用者購買日起二年內為保固期限,請將您的購買收據保存二年,因為它可以證明您的購買日期。當本產品發生故障是導因於製作及(或)零件上的錯誤, 只要使用者在保固期限內出示購買證明,捷輝科技將採取可使產品恢復正常之修 理或更換有瑕疵的產品(或零件),且不收取任何費用。捷輝科技可自行決定使用 全新的或同等價值且功能相當的再製產品。

下列狀況不在本產品的保固範圍內:

- 若產品遭修改、錯誤(不當)使用、不可抗之外力損害,或不正常的 使用,而發生的故障。
- (2) 隨附軟體或由其他供應商提供的授權軟體。
- (3) 未嚴重影響產品堪用性的瑕疵。\_\_\_

## 目錄

| 1.面板說明      | 3  |
|-------------|----|
| 1.1 前面板     | 3  |
| 1.2 面板功能說明  | 3  |
| 1.3前面板功能設定  | 4  |
| 1.4背面板連接埠位置 | 5  |
| 1.5背面板連接埠說明 | 5  |
| 2. 硬體安裝     | 9  |
| 3. 模組參數設置   | 11 |
| 3.1蜂鳴器測試    | 12 |
| 3.2自我測試     | 12 |
| 4. Q&A      | 13 |

## 1.面板說明

## 1.1 前面板

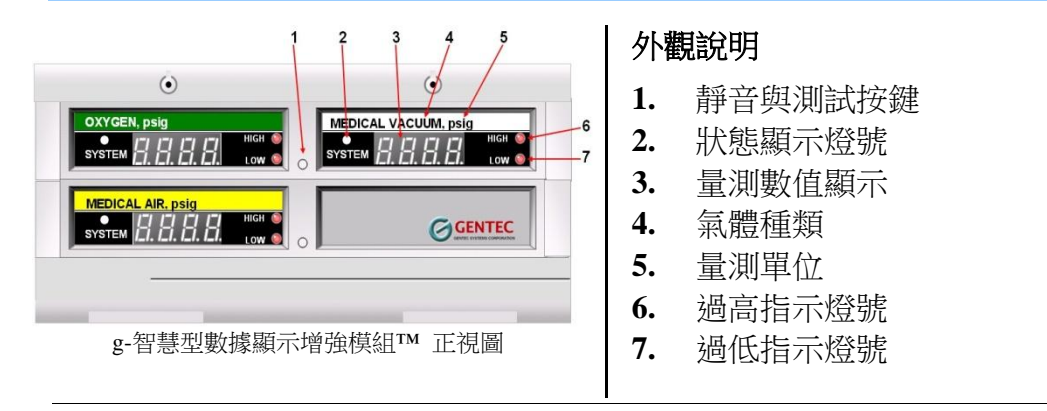

## 1.2 面板功能說明

#### 靜音與測試按鍵

本按鍵主要有三種功能:

- (1). 在無警示狀態下,按住按鍵3到5秒鐘,放開按鍵後系統會進行報警音測試,並依 序顯示:全暗 → 全亮 → 高限值 → 低限值 →全暗,再回復到監視狀態。
- (2). 達到警報條件蜂鳴器開啟的狀態之下,按這個按鍵會使蜂鳴器靜音。靜音時間出廠 預設為 30 分鐘。若欲修改靜音時間長短,可由 Gentec g-Prog™ 參數設定程式設定。
- (3). 按住按鍵超過10秒鐘,放開按鍵後系統將重新啟動。

#### 狀態顯示燈號

採用三色 LED,管道的信號正常時亮綠燈。 接近上下限 3%時亮黃燈。 警示時亮紅燈,靜音警示紅燈閃爍。

#### 量測數值顯示

顯示範圍 -999~9999. 保留小數點位數可由軟體設定。

#### 氣體種類

氧氣、空氣、真空、氦氣、二氧化氮、二氧化碳等等。

#### 量測單位

psig、kg/cm、KPa、MPa、BAR、inHg、mmHg 等等。

#### 過高指示燈號

紅色 LED,管道資料過高時亮燈,正常時不亮燈。如果蜂鳴器靜音時此 LED 則為紅燈閃 爍模式。

#### 過低指示燈號

紅色 LED,管道資料過高時亮燈,正常時不亮燈。如果蜂鳴器靜音時此 LED 則為紅燈閃 爍模式。

## 1.3 前面板功能設定

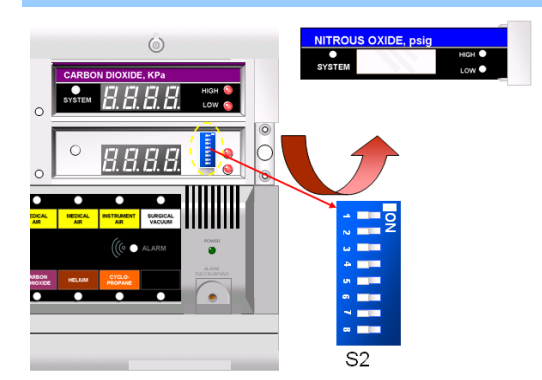

#### S2: 操作模式設定指撥開關

|   | S2 SWITCH SETTING |     |     |     |     |     |     | OPERATIONAL MODE                                         |
|---|-------------------|-----|-----|-----|-----|-----|-----|----------------------------------------------------------|
| 1 | 2                 | 3   | 4   | 5   | 6   | 7   | 8   | SELECTION                                                |
| Х | Х                 | Х   | Х   | OFF | OFF | OFF | OFF | 自我測試模式(1)                                                |
| Х | Х                 | Х   | Х   | ON  | OFF | OFF | OFF | 測量模式(2)                                                  |
| Х | Х                 | Х   | Х   | OFF | ON  | OFF | OFF | 保留給(I2C)未使用                                              |
| Х | OFF               | OFF | Х   | ON  | ON  | OFF | OFF | 執行模式,使用 (Gentec g-Prog <sup>™</sup> )<br>設定靜音時間(3) (預設值) |
| Х | Х                 | Х   | Х   | OFF | OFF | ON  | OFF | 廠內校準                                                     |
| Х | OFF               | OFF | Х   | ON  | OFF | ON  | OFF | 執行模式,靜音時間 30 分鐘(4)                                       |
| Х | OFF               | OFF | Х   | OFF | ON  | ON  | OFF | 執行模式,靜音時間 60 分鐘(5)                                       |
| Х | OFF               | OFF | Х   | ON  | ON  | ON  | OFF | 展覽模式                                                     |
| Х | Х                 | Х   | ON  | Х   | Х   | Х   | OFF | Baud Rate 9600                                           |
| Х | Х                 | Х   | OFF | Х   | Х   | Х   | OFF | Baud Rate 19200                                          |
| Х | Х                 | Х   | Х   | Х   | Х   | Х   | ON  | 軔體更新                                                     |

(1) 所有的 LED 及蜂鳴器會一直開、關、開、關……。

- (2) 以 mV 顯示外部輸入的資料值,(未經任何轉換)。
- (3) 蜂鳴器靜音時間從外部設定 (經由 PJ2 使用 Gentec g-Prog<sup>™</sup> 參數設定程式)。在本模式時 如有需要可單獨關閉某個腔道(channel),比方說將 S2 SWITCH-2 切到 ON 則關閉腔道 (channel)1。若將 S2 SWITCH 3 切到 ON 則關閉腔道(channel)2。
- (4) 設定蜂鳴器靜音時間為 30 分鐘。在本模式時如有需要可單獨關閉某個腔道(channel),比方 說將 S2 SWITCH-2 切到 ON 則關閉腔道(channel)1。若將 S2 SWITCH 3 切到 ON 則關閉腔 道(channel)2。
- (5) 設定蜂鳴器靜音時間為 60 分鐘。在本模式時如有需要可單獨關閉某個腔道(channel),比方 說將 S2 SWITCH-2 切到 ON 則關閉腔道(channel)1。若將 S2 SWITCH 3 切到 ON 則關閉腔 道(channel)2。

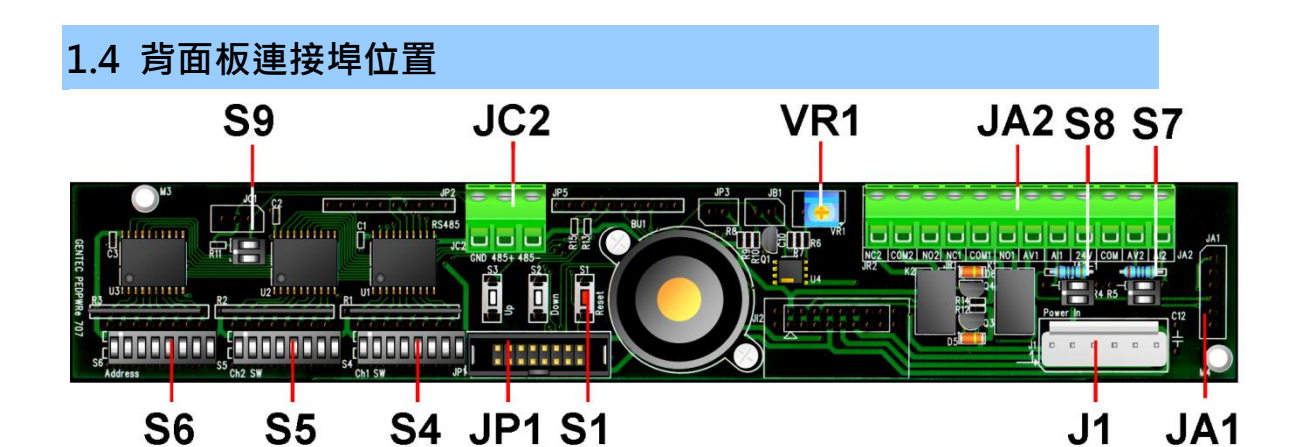

- **S9**: RS-485 終端電阻指撥開關
- JC2: RS-485 端子台接頭
- VR1: 蜂鳴器音量調整
- JA2: 輸入及輸出端子台接頭
- S7, S8: 輸入信號型式設定指撥開關
- S6: RS-485 設備 ID 設定開關
- **S5**: 管道 2 快速設定指撥開關
- **S4**: 管道1 快速設定指撥開關
- **JP1:** 内部模組彩虹排線接頭
- S1: 模組重置按鍵
- **J1:** DC 電源接頭
- JA1: 模組主電路板接頭

## 1.5 背面板連接埠說明

#### S9:RS-485 終端電阻指撥開關

當此模組為網路的最後一台模組時,需打開此開關。

| 指撥開關 S9  | 1   | 2   |
|----------|-----|-----|
| 連接       | On  | On  |
| 中斷 (預設值) | OFF | OFF |

#### JC2: RS-485 端子台接頭

| JC2: RS-485 端子台接頭 |            |          |         |  |  |  |  |  |
|-------------------|------------|----------|---------|--|--|--|--|--|
| 接腳編號              | 接腳編號 1 2 3 |          |         |  |  |  |  |  |
| 定義                | 接地         | 非反向輸入/輸出 | 反向輸入/輸出 |  |  |  |  |  |

#### VR1:蜂鳴器音量調整

蜂鳴器的音量調整。

## JA2:輸入及輸出端子台接頭

| INPUT AND OUTPUT CONNECTIONS |              |  |  |  |  |  |
|------------------------------|--------------|--|--|--|--|--|
| 端子台                          | 定義           |  |  |  |  |  |
| A1+                          | 類比管道 1 電壓輸入+ |  |  |  |  |  |
| AI-                          | 類比管道 1 電流輸入- |  |  |  |  |  |
| VDC                          | DC 電源輸出      |  |  |  |  |  |
| СОМ                          | 類比輸入共通(接地)   |  |  |  |  |  |
| A2+                          | 類比管道 2 電壓輸入+ |  |  |  |  |  |
| A2-                          | 類比管道 2 電流輸入- |  |  |  |  |  |
| NC1                          | 繼電器 1 經常性關閉  |  |  |  |  |  |
| COM1                         | 繼電器 1 共通     |  |  |  |  |  |
| NO1                          | 繼電器 1 經常性開啟  |  |  |  |  |  |
| NC2                          | 繼電器 2 經常性關閉  |  |  |  |  |  |
| COM2                         | 繼電器 2 共通     |  |  |  |  |  |
| NO2                          | 繼電器 2 經常性開啟  |  |  |  |  |  |

## S7, S8: 輸入信號型式選擇指撥開關

| 指撥開 <b>關 S7, S</b> 8 | 1   | 2   |
|----------------------|-----|-----|
| 差動電壓                 | OFF | OFF |
| 單端電壓                 | OFF | On  |
| 4-to-20-mA 差動        | On  | OFF |
| 4-to-20-mA 單端 (預設值)  | On  | On  |

使用兩線式 4~20mA 變送器與 JA2 安裝示意圖

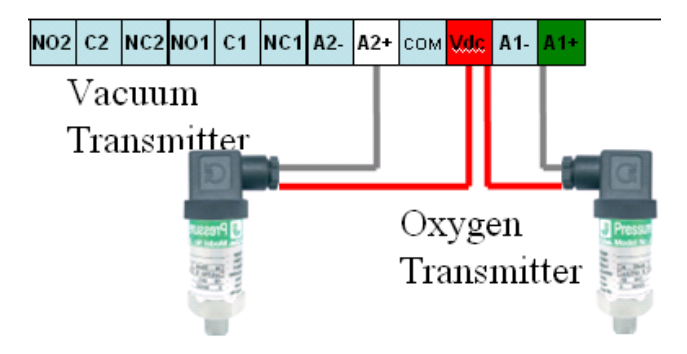

## S6: RS-485 設備 ID 設定開關

當連接到 RS-485 網路時使用這個開關來設定唯一的設備 ID.。

| <b>約供 ID</b> | S6 DIP 開關設定 |     |     |     |     |     |     |     |  |  |  |
|--------------|-------------|-----|-----|-----|-----|-----|-----|-----|--|--|--|
| 設備 10        | 1           | 2   | 3   | 4   | 5   | 6   | 7   | 8   |  |  |  |
| 001 (預設值)    | ON          | OFF | OFF | OFF | OFF | OFF | OFF | OFF |  |  |  |
| 002          | OFF         | ON  | OFF | OFF | OFF | OFF | OFF | OFF |  |  |  |
| 003          | ON          | ON  | OFF | OFF | OFF | OFF | OFF | OFF |  |  |  |
| 004          | OFF         | OFF | ON  | OFF | OFF | OFF | OFF | OFF |  |  |  |
| 005          | ON          | OFF | ON  | OFF | OFF | OFF | OFF | OFF |  |  |  |
| 006          | OFF         | ON  | ON  | OFF | OFF | OFF | OFF | OFF |  |  |  |
| 007          | ON          | ON  | ON  | OFF | OFF | OFF | OFF | OFF |  |  |  |
| 008          | OFF         | OFF | OFF | ON  | OFF | OFF | OFF | OFF |  |  |  |
|              |             |     |     |     |     |     |     |     |  |  |  |
| 254          | OFF         | ON  | ON  | ON  | ON  | ON  | ON  | ON  |  |  |  |
| 255          | ON          | ON  | ON  | ON  | ON  | ON  | ON  | ON  |  |  |  |

## S5:管道 2 快速設定指撥開關

| 開關 S5 |            |                                                                                                    |  |  |  |  |  |
|-------|------------|----------------------------------------------------------------------------------------------------|--|--|--|--|--|
| 接腳    | <b>『編號</b> | <b>厭</b> 力刑 (1) 胡 節 間 払 守                                                                                                    |  |  |  |  |  |
| 3     | 4          | 座刀坐入兴範圍砍足                                                                                                    |  |  |  |  |  |
| OFF   | OFF        | 管道未使用                                                                                                    |  |  |  |  |  |
| ON    | OFF        | 高壓                                                                                                    |  |  |  |  |  |
| OFF   | ON         | 低壓                                                                                                    |  |  |  |  |  |
| ON    | ON         | 真空                                                                                                    |  |  |  |  |  |
|       |            | 開關 S5                                                                                                    |  |  |  |  |  |
| 接腳    | <b>『編號</b> | 留份约定                                                                                                    |  |  |  |  |  |
| 1     | 2          |                                                                                                    |  |  |  |  |  |
| OFF   | OFF        | 壓力單位 bar, 真空單位 torr                                                                                                    |  |  |  |  |  |
| ON    | OFF        | 壓力單位 Kpa,真空單位 mmHg                                                                                                    |  |  |  |  |  |
| OFF   | ON         | 壓力單位 psig,,真空單位 inHg                                                                                                    |  |  |  |  |  |
| ON    | ON         | 用 Gentec g-Prog <sup>™</sup> 程式載入轉換參數 (預設值)                                                                                     |  |  |  |  |  |
|       |            | 開關 85                                                                                                    |  |  |  |  |  |
| 接腳    | <b>『編號</b> | 俗葉現曲/定                                                                                                    |  |  |  |  |  |
| 7     | 8          | 後回日本 (1997年)<br>1997年 - 1997年 - 1997年 - 1997年 - 1997年 - 1997年 - 1997年 - 1997年 - 1997年 - 1997年 - 1997年 - 1997年 - 1997年 - 1997年 - |  |  |  |  |  |
| OFF   | OFF        | 管道2 繼電器失能(經常性 關)                                                                                                    |  |  |  |  |  |
| ON    | OFF        | 管道2 繼電器 on 資料過低                                                                                                    |  |  |  |  |  |
| OFF   | ON         | 管道2 繼電器 on 資料過高                                                                                                    |  |  |  |  |  |
| ON    | ON         | 管道2繼電器 on 資料過高或過低 (預設值)                                                                                                    |  |  |  |  |  |

## S4:管道1 快速設定指撥開關

| 開關 S4 |            |                                             |  |  |  |  |  |
|-------|------------|---------------------------------------------|--|--|--|--|--|
| 接腦    | <b>ľ編號</b> | 展士型出路撤留沿行                                   |  |  |  |  |  |
| 3     | 4          | 座刀至八矢和圉政定                                   |  |  |  |  |  |
| OFF   | OFF        | 管道未使用                                       |  |  |  |  |  |
| ON    | OFF        | 高壓                                          |  |  |  |  |  |
| OFF   | ON         | 低壓                                          |  |  |  |  |  |
| ON    | ON         | 真空                                          |  |  |  |  |  |
|       |            | 開關 S4                                       |  |  |  |  |  |
| 接腳    | <b>邖編號</b> | 留份约宁                                        |  |  |  |  |  |
| 1     | 2          | <b>半</b> 位改定                                |  |  |  |  |  |
| OFF   | OFF        | 壓力單位 bar, 真空單位 torr                         |  |  |  |  |  |
| ON    | OFF        | 壓力單位 Kpa,真空單位 mmHg                          |  |  |  |  |  |
| OFF   | ON         | 壓力單位 psig,,真空單位 inHg                        |  |  |  |  |  |
| ON    | ON         | 用 Gentec g-Prog <sup>™</sup> 程式載入轉換參數 (預設值) |  |  |  |  |  |
|       |            | 開關 S4                                       |  |  |  |  |  |
| 接腳    | <b>邖編號</b> |                                             |  |  |  |  |  |
| 7     | 8          |                                             |  |  |  |  |  |
| OFF   | OFF        | 管道1 繼電器失能(經常性 關)                            |  |  |  |  |  |
| ON    | OFF        | 管道1 繼電器 on 資料過低                             |  |  |  |  |  |
| OFF   | ON         | 管道1 繼電器 on 資料過高                             |  |  |  |  |  |
| ON    | ON         | 管道1繼電器 on 資料過高或過低 (預設值)                     |  |  |  |  |  |

#### JP1:內部模組彩虹排線接頭

當本模組串接其他的 g-智慧型數據顯示增強模組™ 時,可利用 JP1 連接,最多可串接 8 台。 只需接上一台模組之 DC 電源,其餘模組即可共用電源。

#### S1:模組重置按鍵

為了使設定的參數生效,模組必須關機重開,或是按重置鍵重新開機。

#### J1:DC 電源接頭

| J1: DC 電源接頭 |     |      |     |      |     |      |  |  |  |
|-------------|-----|------|-----|------|-----|------|--|--|--|
| 接腳          | 1   | 2    | 3   | 4    | 5   | 6    |  |  |  |
| 定義          | +5V | +15V | GND | +15V | GND | -15V |  |  |  |

#### JA1:模組主電路板接頭

此接頭用來連接附加電路板到模組主電路板的 JA1(見圖 5,6)。

## 2. 硬體安裝

注意:一般來說,g-智慧型數據顯示增強模組™會跟著其他模組組裝後一起配送,或以事先組合好的零組件模式。這裡的說明僅用於展示,真正的模組數量、零組件數量依各系統的不同而有所差異。

- 步驟 1 打開收到的的包裹,小心的取出模組 和金屬外盒,微微底底的檢查所有物 品。如果有明顯的損傷,請停止安 裝並且立刻與我們的客服聯繫。
- 步驟2 依照尺寸在牆上開孔:
  - 寬度: 27 公分
    高度: 4.5 公分+
    8 公分 x (全高模組)
    4 公分 x (半高模組)

其中

- 全高模件包括 g-區域數據匯管 模組™、g-數位輸入擴充模組™、 g-數位輸出擴充模組™、g-類比 輸出擴充模組™、和 g-數位輸 入擴充模組™;以及
- (2) 半高模件包括 g-智慧型數據顯 示模組<sup>TM</sup>和 g-增強智慧型數據 顯示模組<sup>TM</sup>

- 27 cm

4.5 cm + 8 cm x (全高度模組之數量) + 4 cm x (半高度模組之數量)

牆孔尺寸

步驟 3 在金屬外盒上蓋和下蓋,敲掉所需要 入線的敲擊孔 確定金屬外盒內的直 流電源已經關閉。

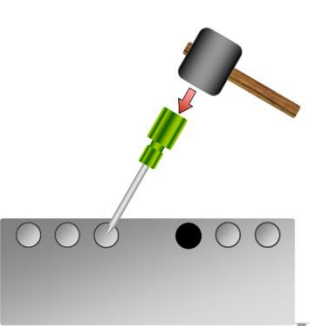

敲出金屬外盒敲擊孔

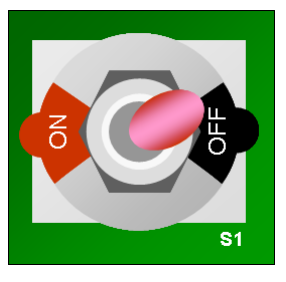

直流電源處於 "關閉位置"

步驟4 將金屬外盒安裝到牆壁上。外盒兩側 壁裝螺絲孔的間距固定為4 公分 (請見下圖)。請注意,將金屬外盒 固定到牆壁上,通常沒有必要使用全 部的壁裝螺絲孔。

將所有需連接的電源線和信號線經過敲擊孔穿到金屬外盒內。

現在可以將交流電源連接到直流電

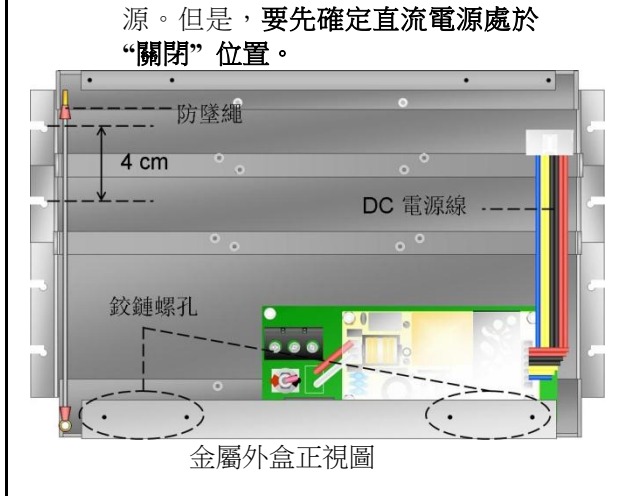

- 步驟 5 進行下一個安裝步驟之前,如果牆壁 裝潢工作未完成(例如上油漆),建 議暫停安裝警報器並將保護蓋鎖上 金屬外盒。
- 步驟6 (確定牆壁裝潢已完成才繼續安裝) 從金屬外盒上卸下保護蓋,並將組裝 後模組的鉸鏈固定到金屬外盒上。將 面板掀至水平位置,然後將其固定到 防墜繩索。

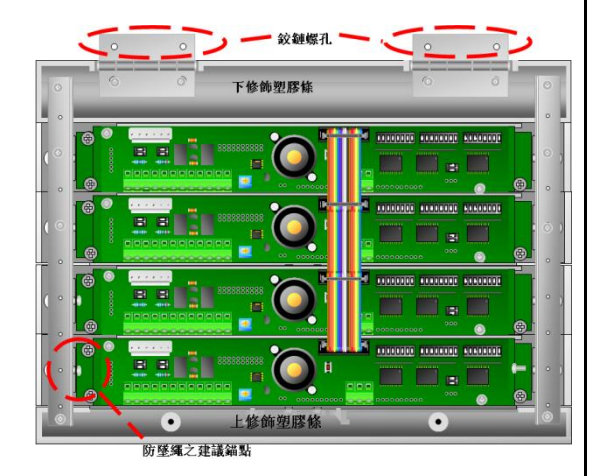

鉸鏈螺孔的位置和防墜繩索推薦的錨點

註:通常在交貨之前,模組應已完成設定。 但如果未正確設置,請遵循下單元中所 述的步驟來設置模組元件。

- 步驟 7 將交流電源連接到直流電源(如果 還未這樣做)。要先確定直流電源處於"關閉"位置。
- 步驟8 繼續將所有感應器類比訊號線連接 到端子台。 連接導線時應保持關閉 直流電源。
- 步驟 9 將模組閣上,以螺絲固定模組上修 飾塑膠及金屬外盒的螺孔,並用塑 膠帽蓋住螺絲頭。
- 步驟 10 將標籤插入顯示窗口中然後把透明 的塑膠銘板滑進槽直到它們固定鎖 住。

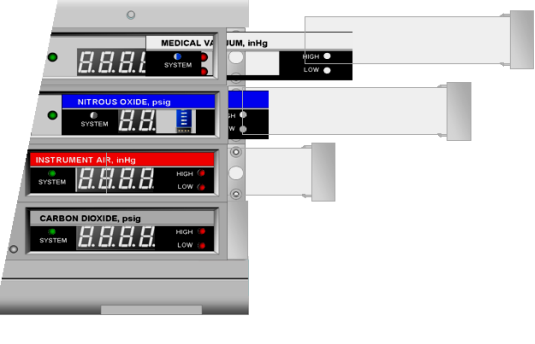

圖 16 標籤的安裝

## 3. 模組參數設置

**警告:** 只有經過適當培訓的認證工程師或技術員,才能實施本節中列出的設置步驟。

確認僅使用從捷輝系統及其代理處購買的捷輝通信傳輸線正品。 請勿使用看起來類似但來源不明的傳輸線。這可能會損壞此模組, 甚至損壞電腦。

- **提示:** 確保在每次設定之後留下記錄,方便後續參考。
- 步驟 1 如果模組或模組配件尚未架設在牆 上,連接直流電源至模組配件並且跳 到步驟 3。
- 步驟 2 小心的卸下塑膠帽及在系統上方的 螺絲,將模組掀至水平位置。

步驟 3 確定 S2 指撥開關設置。

| S2 指撥開關設置       |   |   |   |    |    |     |     |  |  |
|-----------------|---|---|---|----|----|-----|-----|--|--|
| 1 2 3 4 5 6 7 8 |   |   |   |    |    |     |     |  |  |
| ON              | Х | Х | Х | ON | ON | OFF | OFF |  |  |

- 步驟 4 如果 RS-485 網路不被使用,請跳到 步驟 5。請設定唯一的 RS-485 裝置 ID 使用 S6 指撥開關在子模組板當下 方顯示。
- 步驟 5 卸下塑膠銘板和右側顯示視窗的標 籤,顯示出小型 COM 埠接頭 PJ2。

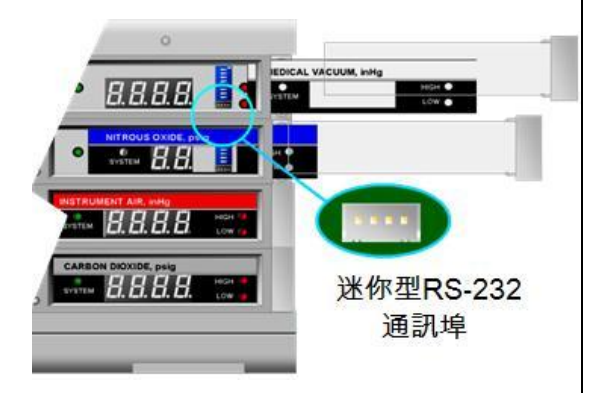

g-智慧型數據顯示增強模組™ 的小型 RS-232 埠

- **步驟 6** 使用提供的電纜將 PJ2 連接到 PC 主 機的 COM 或 USB 埠。.
- 步驟 7 打開直流電源,等待幾秒讓系統重新 開機。
- 步驟 8 啟動 g-Prog™ 及參考它的使用者手 冊如:
  - (1) 個別設定使用的管道並設定它 們的訊號類型(電流或電壓);
  - (2) 輸入類比輸入訊號的範圍及對 應之物理量;及
  - (3)指定不同數位輸出的警報條件 及消音時間。
- 步驟 9 關閉電源,從 JP2 除去通訊線。
- 步驟 10將標籤插入顯示窗口中然後把透明 的塑膠片滑進槽直到它們固定鎖 住。

## 3.1 蜂鳴器測試:

TEST/SUSPEND(報警測試/暫停)按鈕三秒鐘

當系統通電並運行時,按住面板前蓋的 ALARM 以上。蜂鳴器應啓動,同時所有 LED 指示燈會 閃爍大約5秒鐘。

## 3.2 自我測試

- 步驟1小心的卸下塑膠帽及在系統上方的 螺絲,並將模組掀至水平位置。
- 步驟 2 關閉金屬外盒內部的直流電源。
- 步驟 3 卸下透明塑膠蓋和右側顯示視窗的 標籤,顯示出 S2 指撥開關 (見圖 4 和 16)。
- 步驟 4 更換自我測試的 S2 指撥開闢的安裝 方式如下方顯示 (另見表 2)。

| S2 指撥開關設置       |   |   |   |     |     |     |     |  |
|-----------------|---|---|---|-----|-----|-----|-----|--|
| 1 2 3 4 5 6 7 8 |   |   |   |     |     |     |     |  |
| Х               | Х | Х | Х | OFF | OFF | OFF | OFF |  |

- 步驟 5 打開直流電源,等待幾秒讓系統重新 開機。所有的 LED 指示燈及蜂鳴器 一個接著一個的變換顏色及發出警 報聲。
- 步驟 6 關閉系統直流電源及改變 SW5 指撥 開關至原來位置 (另見表 2)。
- 步驟 7 將標籤插入顯示窗口中然後把透明 的塑膠片滑進槽直到它們固定鎖住 (見圖 16)。
- 步驟8 打開系統的直流電源,等待幾秒讓系 統重新開機。
- 步驟9 將模組閤上, 並使用原來螺絲將其 固定到金屬外盒上,最後將塑膠帽蓋 上.∘

## 4. Q&A

#### 1. 如何知道設定之 485 ID 是否正確?

Ans.:將操作模式設定指撥開關,切換至測試模式(如下圖),再按 S1:模組重置按鍵,數 字燈號會依序顯示:全亮→全暗→電壓讀值→485 ID & 鮑率→全亮。即可見模組之 485 ID.。

| S2 指撥開關設置 |     |     |     |     |     |     |     |  |  |  |  |
|-----------|-----|-----|-----|-----|-----|-----|-----|--|--|--|--|
| 1         | 2   | 3   | 4   | 5   | 6   | 7   | 8   |  |  |  |  |
| OFF       | OFF | OFF | OFF | OFF | OFF | OFF | OFF |  |  |  |  |
|           |     |     |     |     |     |     |     |  |  |  |  |

使用後請將系統作模式設定指撥開關,切換回原設定。重按 S1:模組重置按鍵恢復執行。

#### 2. 如何判斷感測器接線是否正確?

Ans.:將操作模式設定指撥開關,切換至測試模式(如下圖), 再按 S1:模組重置按鍵,數 字燈號會依序顯示電壓讀值。由電壓讀值即可知感測器接線是否正確。例如:使用兩線式 4~20mA 變送器時,變送器輸出 4mA 時電壓讀值應在 1000mV 左右,變送器輸出 20mA 時 電壓讀值應在 5000mV 左右。

|     | S2 指撥開關設置 |     |     |     |    |     |     |     |  |  |  |  |
|-----|-----------|-----|-----|-----|----|-----|-----|-----|--|--|--|--|
|     | 1         | 2   | 3   | 4   | 5  | 6   | 7   | 8   |  |  |  |  |
| C   | )FF       | OFF | OFF | OFF | ON | OFF | OFF | OFF |  |  |  |  |
| 1 1 |           |     |     |     |    |     |     |     |  |  |  |  |

如電壓讀值有誤應先撿查: **感測器接線是否正確**及**兩電路板間連接是否穩固**。使用後請將系統作模式設定指撥開關,切換回原設定。重按 S1:模組重置按鍵恢復執行。

## 連絡您的經銷商

假如經過多次嘗試設定後,系統仍舊無法正常運作,請立即與經銷商或與捷輝科技聯絡。

捷輝科技股份有限公司

23150 新北市新店區復興路 51-3 號 5 樓

電話:886-2-8667-3290

傳真: 886-2-8667-3289

網站: <u>www.gentecsys.com</u>

E-mail : <u>info@gentecsys.com</u>

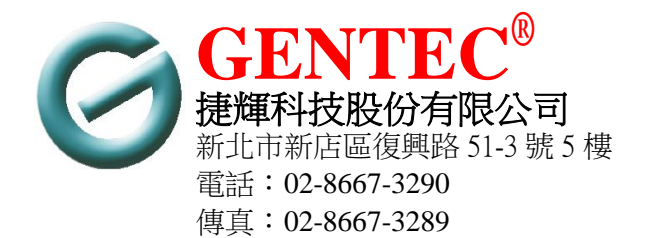